# Migrate an FTD from One FMC to another FMC

## Contents

| Introduction           |
|------------------------|
| Prerequisites          |
| Requirements           |
| Components Used        |
| Background Information |
| <u>Configure</u>       |
| Configurations         |
| <u>Verify</u>          |
| Troubleshoot           |
| Related Information    |

# Introduction

This document describes how to migrate a Cisco Firepower Threat Defense (FTD) device between Firepower Management Centers.

# Prerequisites

Before starting the migration process, ensure that you have these prerequisites in place:

- Access to both the source and destination FMCs.
- Administrative credentials for both FMCs and FTD.
- Backup the current FMC configuration.
- Make sure that the FTD devices running a compatible software version with the destination FMC.
- Make sure that the destination FMC has the same version as the source FMC.

### Requirements

- Both FMCs must be running compatible software versions.
- Network connectivity between the FTD device and both FMCs.
- Adequate storage and resources on the destination FMC to accommodate the FTD device.

## **Components Used**

The information in this document is based on these software and hardware versions:

Cisco Firepower Threat Defense Virtual (FTDv) Version 7.2.5

Firepower Management Center Virtual (FMCv) Version 7.2.5

The information in this document was created from the devices in a specific lab environment. All of the devices used in this document started with a cleared (default) configuration. If your network is live, ensure that you understand the potential impact of any command.

# **Background Information**

Migrating an FTD device from one FMC to another involves several steps, including deregistering the device from the source FMC, preparing the destination FMC, and re-registering the device. This process ensures that all policies and configurations are correctly transferred and applied.

# Configure

## Configurations

1. Log in to the source FMC.

| cisco SECURE                            |
|-----------------------------------------|
| Secure Firewall<br>Management<br>Center |
| Username<br>I<br>Password               |

2. Navigate to **Devices > Device Management** and select the device to be migrated.

| Firewall Management Center<br>Devices / Device Management |                                                   | Overview    | Analysis                       | Policies                       | Devices        | Objects                     | Integration         |  |  |
|-----------------------------------------------------------|---------------------------------------------------|-------------|--------------------------------|--------------------------------|----------------|-----------------------------|---------------------|--|--|
| View By:<br>All (1)                                       | Group •<br>• Error (0) • Warning (0)              | Offline (0) | <ul> <li>Normal (1)</li> </ul> | <ul> <li>Deployment</li> </ul> | nt Pending (0) | <ul> <li>Upgrade</li> </ul> | e (0) • Snort 3 (1) |  |  |
| Collapse A                                                | Collapse All                                      |             |                                |                                |                |                             |                     |  |  |
| Name Model N                                              |                                                   |             |                                |                                |                | Versio                      | n Chassis           |  |  |
| □ ~                                                       | Ungrouped (1)                                     |             |                                |                                |                |                             |                     |  |  |
|                                                           | 9 192.168.15.31 Snort 3<br>192.168.15.31 - Routed |             |                                | FTDv for VMw                   | are            | 7.2.5                       | N/A                 |  |  |

3. Within the device section, navigate to device and click **export to export your device** settings.

| FTD1<br>Cisco Firepower Threat Defense for VMware |         |               |            |             |        |        |          |  |  |
|---------------------------------------------------|---------|---------------|------------|-------------|--------|--------|----------|--|--|
|                                                   | Device  | Routing       | Interfaces | Inline Sets | DHCP   | VTEP   |          |  |  |
|                                                   | Gener   | al            |            |             |        |        | /±∓      |  |  |
|                                                   | Name:   |               |            |             |        |        | FTD1     |  |  |
|                                                   | Transfe | er Packets:   |            |             |        |        | Yes      |  |  |
|                                                   | Mode:   |               |            |             |        |        | Routed   |  |  |
|                                                   | Compli  | iance Mode:   |            |             |        |        | None     |  |  |
|                                                   | TLS Cr  | ypto Accelera | ation:     |             |        |        | Disabled |  |  |
|                                                   | Device  | Configuration | nc         |             | Import | Export | Download |  |  |

4. Once the configuration has been exported, you must download it.

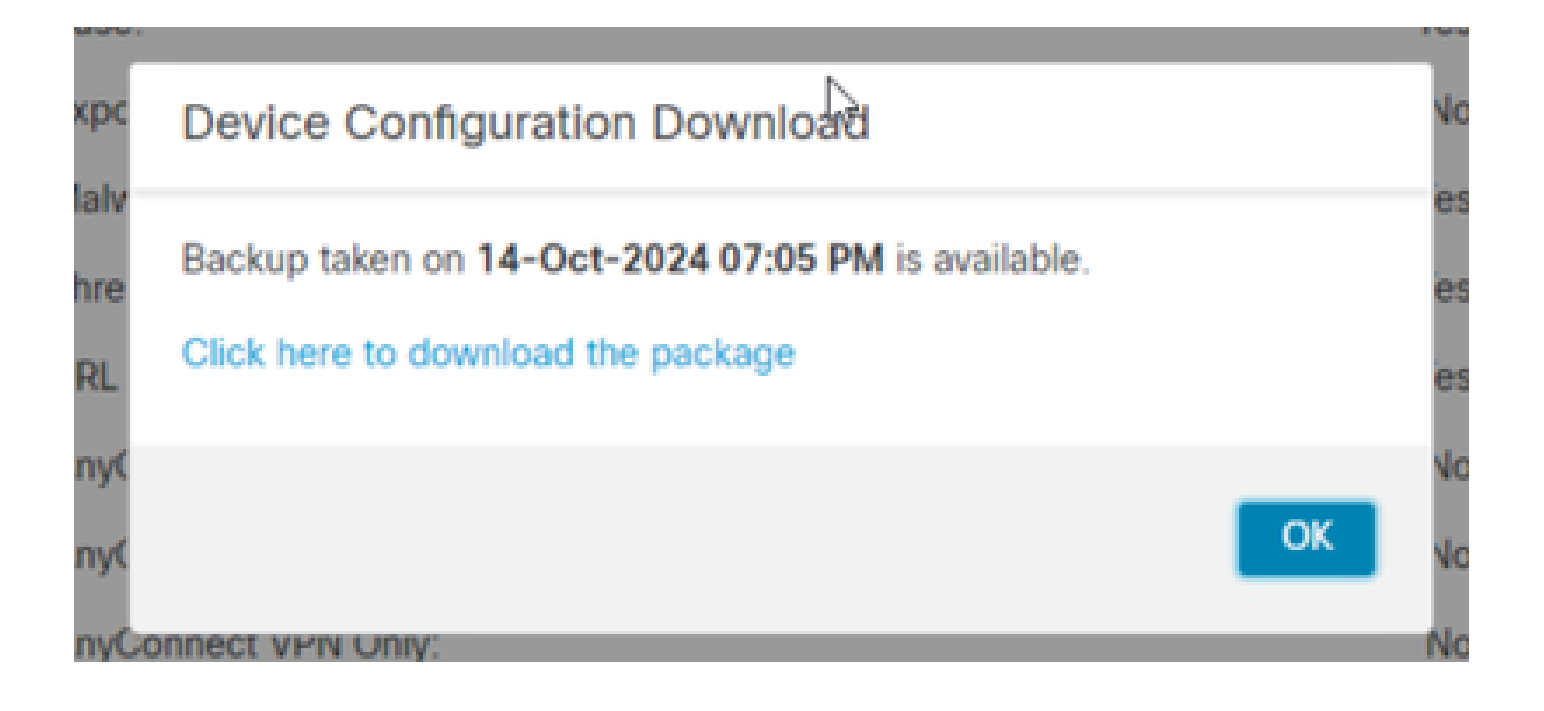

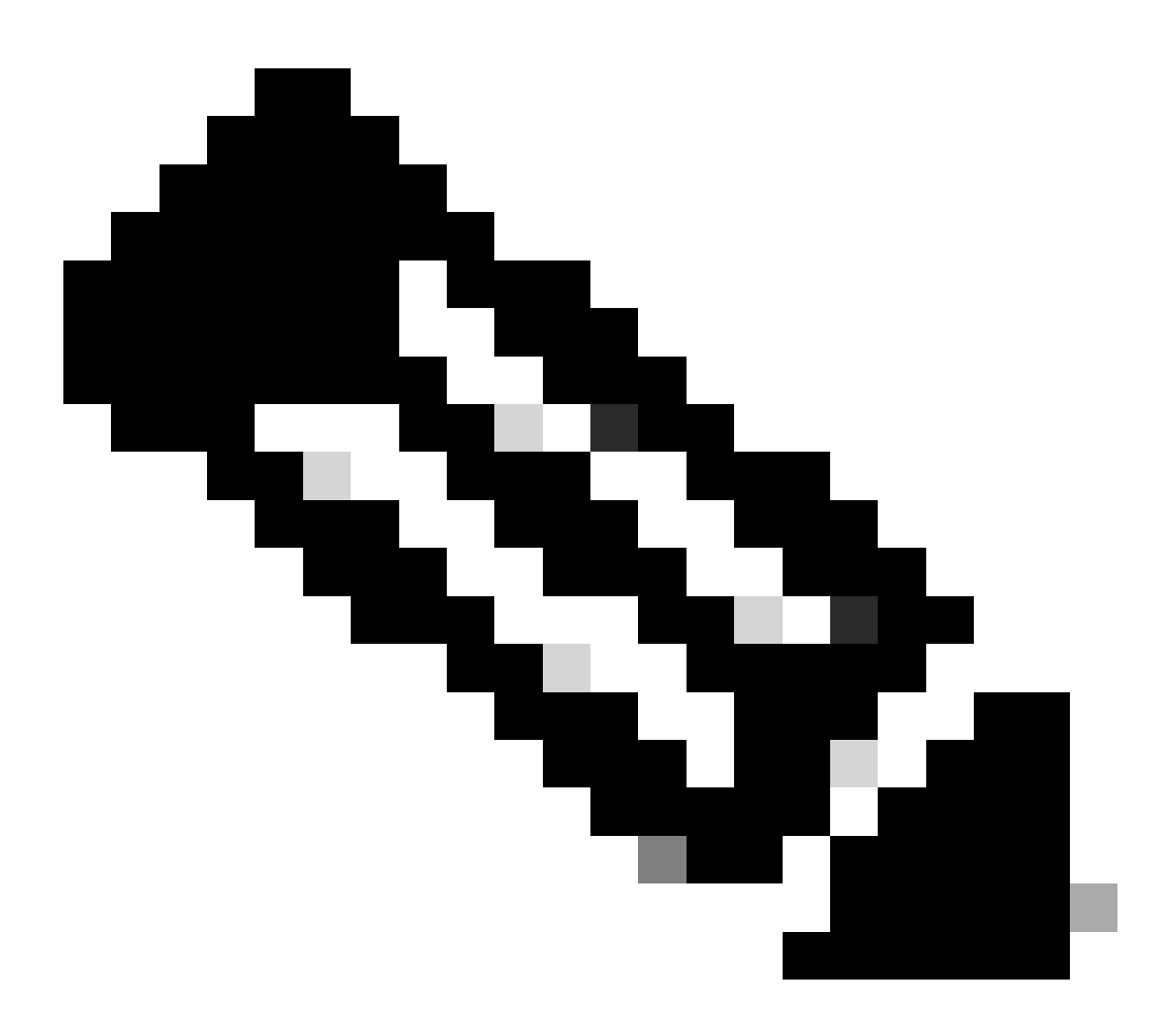

**Note**: The downloaded file must contain the .SFO extension and contains device configuration information such as IP addresses, security zones, static routes, and other device settings.

5. You must export the policies associated with the device, navigate to **System > Tools > Import/Export**, select the policies you want to **export** and click **export**.

| Deploy           | _ Q 🕝 🌣 Ø a∈   | dmin • cisco SECURE |
|------------------|----------------|---------------------|
| Configuration    | Health         | Monitoring          |
| Users            | Monitor        | Audit               |
| Domains          | Policy         | Syslog              |
| Updates          | Events         | Statistics          |
|                  | Exclude        |                     |
| Licenses         | Monitor Alerts | Tools               |
| Smart Licenses   |                | Backup/Restore      |
| Classic Licenses |                | Scheduling          |
|                  |                | Import/Export       |
|                  |                | Data Purge          |

| $\checkmark$ Access Control Policy  |                                  |
|-------------------------------------|----------------------------------|
| test                                | Access Control Policy            |
| > Contextual Cross-launch           |                                  |
| > Custom Table View                 |                                  |
| > Custom Workflow                   |                                  |
| > Dashboard                         |                                  |
| > Health Policy                     |                                  |
| $\checkmark$ NAT Threat Defense     |                                  |
| NAT NAT                             | NAT Threat Defense               |
| $\sim$ Platform Settings Threat Def | ense                             |
| 🗹 test                              | Platform Settings Threat Defense |
| > Report Template                   |                                  |
| Export                              |                                  |

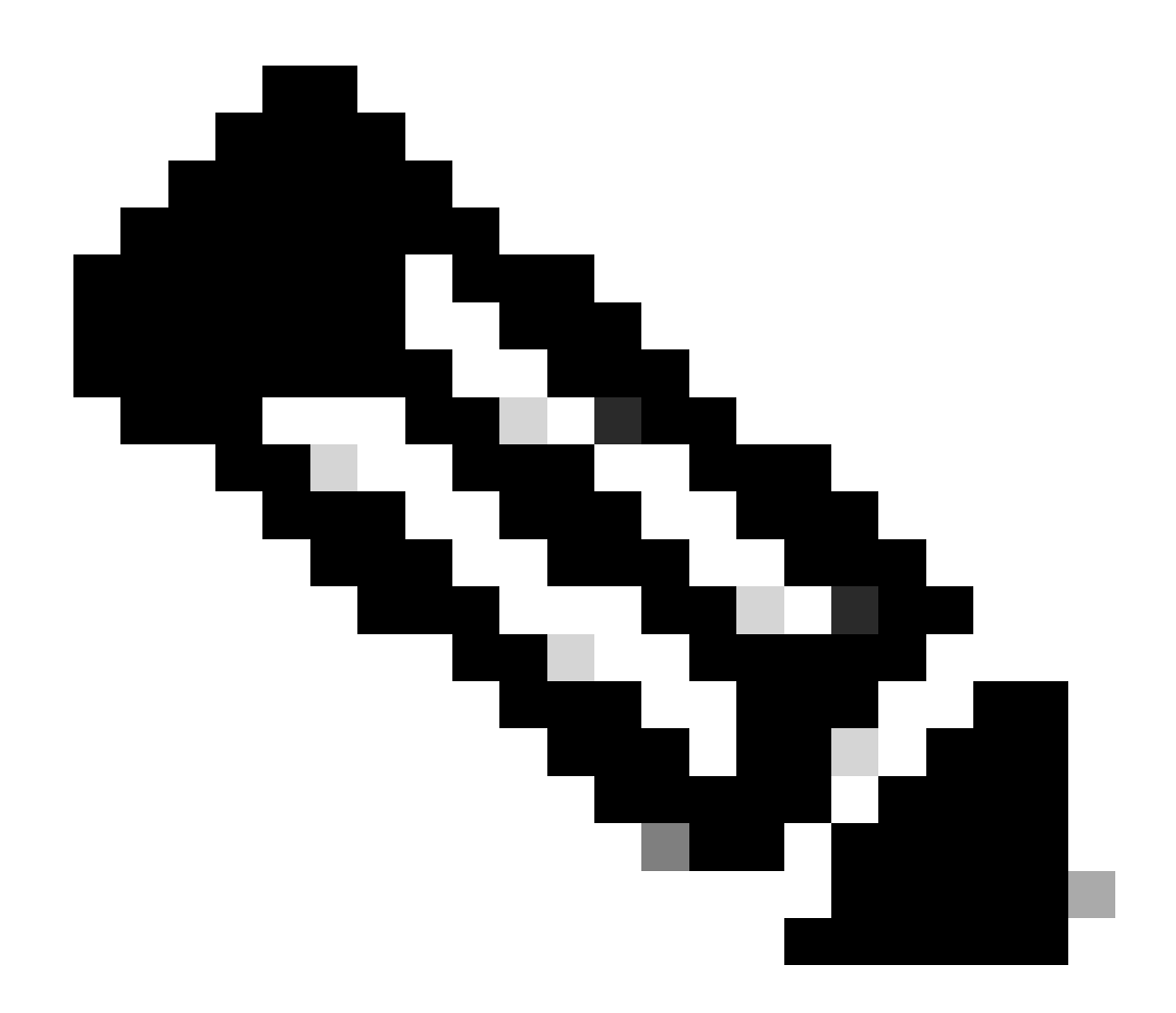

**Note**: Make sure that the .SFO file has been downloaded successfully. The download is done automatically after clicking on export. This file contains the access control policies, platform settings, NAT policies, and other policies which are indispensable for the migration since they are not exported together with the device configuration and have to be uploaded manually to the destination FMC.

6. Deregister the FTD device from the FMC, navigate to **Devices > Device management**, click the **three vertical dots** on the right side and select **delete**.

| þ       | Firewall Management Center Overview Analysis | Policies Devices Obj   | ects Integra | tion                            |                       | Deploy Q 💕 🛠          | 🌣 🙆 admin 🕶      | dealer SECURE                                                       |
|---------|----------------------------------------------|------------------------|--------------|---------------------------------|-----------------------|-----------------------|------------------|---------------------------------------------------------------------|
| View E  | y: Group                                     | Deployment Pending (1) | Upgrade (0)  | <ul> <li>Snort 3 (1)</li> </ul> |                       | ٩                     | Dep              | Noyment History                                                     |
| Collage | e.Al                                         |                        |              |                                 |                       |                       |                  |                                                                     |
|         | Name                                         | Model                  | Version      | Chassis                         | Licenses              | Access Control Policy | Auto RollBack    |                                                                     |
|         | Ungrouped (1)                                |                        |              |                                 |                       |                       |                  |                                                                     |
|         | FTD1 Snort 3     192.168.15.31 - Routed      | FTDv for VMware        | 7.2.5        | N/A                             | Base, Threat (2 more) | • test                | <9<br>D          | /:                                                                  |
|         |                                              |                        |              |                                 |                       |                       | P<br>P<br>R<br>H | Packet Tracer<br>Packet Capture<br>Revert Upgrade<br>Health Monitor |

7. Prepare the Destination FMC:

- Log in to the destination FMC.
- Make sure that the FMC is ready to accept the new device by importing the source FMC policies you downloaded in step 5. Navigate to System > Tools > Import/Export and click upload package. Upload the file to import and click upload.

|                                                               | Upload Package |          |          |                   |                |             |  |
|---------------------------------------------------------------|----------------|----------|----------|-------------------|----------------|-------------|--|
| Firewall Management Center<br>System / Tools / Upload Package | Overview       | Analysis | Policies | Devices           | Objects        | Integration |  |
| Package Name Upload Cancel                                    |                |          | Choos    | e File ObjectExpo | ort4235208.sfo |             |  |

8. Select the policies to import in the destination FMC.

| V A          | ccess Control Policy                                               |  |  |  |  |  |  |
|--------------|--------------------------------------------------------------------|--|--|--|--|--|--|
| $\checkmark$ | test                                                               |  |  |  |  |  |  |
| νH           | ealth Policy                                                       |  |  |  |  |  |  |
|              | Initial_Health_Policy 2024-09-29 18:25:54<br>Initial Health Policy |  |  |  |  |  |  |
| $\sim N$     | AT Threat Defense                                                  |  |  |  |  |  |  |
| $\checkmark$ | NAT                                                                |  |  |  |  |  |  |
|              | ✓ Platform Settings Threat Defense                                 |  |  |  |  |  |  |
| $\checkmark$ | test                                                               |  |  |  |  |  |  |
| Imp          | ort Cancel                                                         |  |  |  |  |  |  |

9. In the import manifest, select a **security zone** or create a **new one** to assign to the interface object and click **import**.

| Import Manifest                                                                                                    |                                  |          |
|----------------------------------------------------------------------------------------------------|----------------------------------|----------|
| Network and Port objects will be reused if name and content matches with existing objects, in all other cases objects with duplicate names appended to the name. | are imported as new objects with | a number |
| test (Access Control Policy)                                                                                                    |                                  |          |
| Initial_Health_Policy 2024-09-29 18:25:54 (Health Policy)                                                                                                    |                                  |          |
| NAT (NAT Threat Defense)                                                                                                    |                                  |          |
| test (Platform Settings Threat Defense)                                                                                                    |                                  |          |
|                                                                                                    |                                  |          |
| ✓ Interface Objects                                                                                                    |                                  |          |
| mz1 (Routed) ♥<br>Access Control Policy: test                                                                                                    |                                  |          |
| Access Control Policy Rule: allowhttps (Source Zone) Access Control Policy Rule: allowssh (Source Zone)                                                          |                                  |          |
| NAT Policy: NAT                                                                                                    | Security Zones                   | Select   |
| NAT Policy Rule ID: # (Source Zone)                                                                                                    |                                  | New      |
| labs (Routed) ►                                                                                                    | Security Zones                   | Select   |
|                                                                                                    |                                  |          |
| Import Cancel                                                                                                    |                                  |          |

10. Register the FTD to the Destination FMC:

- On the destination FMC, navigate to **Device > Management** tab and select **Add > Device**.
- Complete the registration process by responding to the prompts.

| Q Search Devi | ce Add 🔻          |  |  |  |  |
|---------------|-------------------|--|--|--|--|
|               | Device            |  |  |  |  |
|               | High Availability |  |  |  |  |
| Auto Rolll    | Cluster           |  |  |  |  |
|               | Group             |  |  |  |  |
|               |                   |  |  |  |  |

| Add Device                                                                                                    |                                                                                  |                                                                                                    |                                                                                                    | 0                                               |
|----------------------------------------------------------------------------------------------------|----------------------------------------------------------------------------------|----------------------------------------------------------------------------------------------------|----------------------------------------------------------------------------------------------------|-------------------------------------------------|
| CDO Managed Device                                                                                                    | ,                                                                                |                                                                                                    |                                                                                                    |                                                 |
| Hoste                                                                                                    |                                                                                  |                                                                                                    |                                                                                                    |                                                 |
| 1                                                                                                    |                                                                                  |                                                                                                    |                                                                                                    |                                                 |
| Display Name:                                                                                                    |                                                                                  |                                                                                                    |                                                                                                    |                                                 |
|                                                                                                    |                                                                                  |                                                                                                    |                                                                                                    |                                                 |
| Registration Key:*                                                                                                    |                                                                                  |                                                                                                    |                                                                                                    |                                                 |
|                                                                                                    |                                                                                  |                                                                                                    |                                                                                                    |                                                 |
| Group:                                                                                                    |                                                                                  |                                                                                                    |                                                                                                    |                                                 |
| None                                                                                                    | ٠                                                                                |                                                                                                    |                                                                                                    |                                                 |
| Access Control Policy:*                                                                                                    |                                                                                  |                                                                                                    |                                                                                                    |                                                 |
|                                                                                                    | *                                                                                |                                                                                                    |                                                                                                    |                                                 |
| Note: All virtual Firewall T<br>Make sure your Smart Lic<br>It's important to choose t<br>Click here for information<br>Until you choose a tier, yo | hreat Defens<br>ensing accor<br>he tier that m<br>about the Fi<br>our Firewall T | e devices require a<br>unt contains the ava<br>atches the license<br>rewall Threat Defen<br>hreat Defense virtue | performance tier licens<br>ilable licenses you neer<br>you have in your accour<br>se performance-tiered<br>al defaults to the FTDv5 | se.<br>d.<br>nt.<br>licensing.<br>i0 selection. |
| Performance Tier (only fo                                                                                                    | r Firewall The                                                                   | reat Defense virtual                                                                                             | 7.0 and above):                                                                                                    |                                                 |
| Select a recommended                                                                                                    | Tier +                                                                           |                                                                                                    |                                                                                                    |                                                 |
| Malware                                                                                                    |                                                                                  |                                                                                                    |                                                                                                    |                                                 |
| Threat                                                                                                    |                                                                                  |                                                                                                    |                                                                                                    |                                                 |
| URL Filtering                                                                                                    |                                                                                  |                                                                                                    |                                                                                                    |                                                 |
| Advanced                                                                                                    |                                                                                  |                                                                                                    |                                                                                                    |                                                 |
| Unique NAT ID:+                                                                                                    |                                                                                  |                                                                                                    |                                                                                                    |                                                 |
|                                                                                                    |                                                                                  |                                                                                                    |                                                                                                    |                                                 |
| Transfer Packets                                                                                                    |                                                                                  |                                                                                                    |                                                                                                    |                                                 |
| Either host or NAT ID is                                                                                                    | equired.                                                                         |                                                                                                    | Cancel                                                                                                    |                                                 |
|                                                                                                    |                                                                                  |                                                                                                    |                                                                                                    |                                                 |

For additional details, check the Firepower Management Center Configuration Guide, <u>Add Devices to the</u> <u>Firepower Management Center</u>

11. Navigate to **Device > Device Management > select the FTD > Device** and click **import**. A warning shows asking for your confirmation to replace the device configuration, click **yes**.

| FTD1<br>Cisco Firepo | ower Threat D | efense for VMv | vare        |      |      |  |
|----------------------|---------------|----------------|-------------|------|------|--|
| Device               | Routing       | Interfaces     | Inline Sets | DHCP | VTEP |  |
| Gener                | al            |                |             |      | /±+  |  |

| Name:                    | FTD1                   |
|--------------------------|------------------------|
| Transfer Packets:        | Yes                    |
| Mode:                    | Routed                 |
| Compliance Mode:         | None                   |
| TLS Crypto Acceleration: | Disabled               |
| Device Configuration:    | Import Export Download |

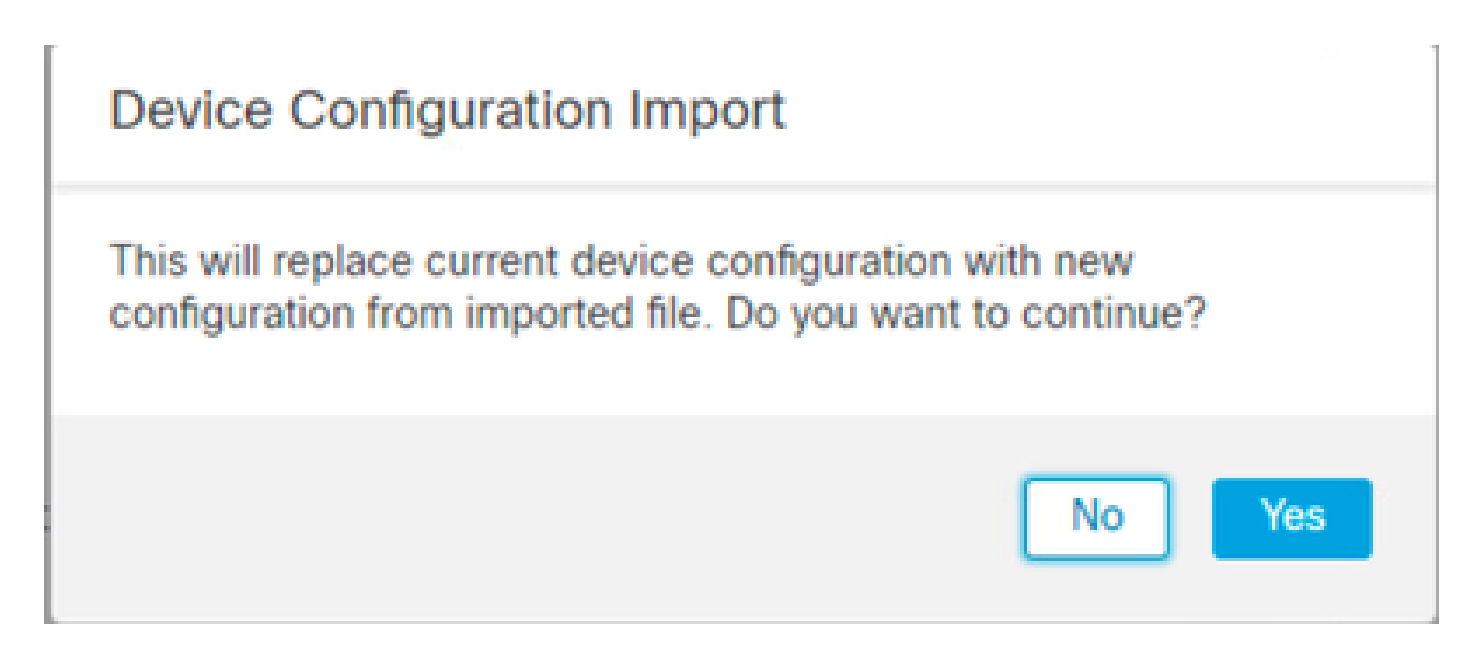

12. Select the import configuration file which must be .SFO extension, click **upload**, and you see a message appears indicating that the import has started.

|                                      |                    |          |      |            |         | ×  |
|--------------------------------------|--------------------|----------|------|------------|---------|----|
| C > Downloads                        |                    |          | ~ Ö  | Search Dov | unloads | ,Ω |
|                                      |                    |          |      |            |         | 0  |
| Name                                 | Date modified      | Туре     | Size |            |         |    |
| Yesterday (4)                        |                    |          |      |            |         |    |
| DbjectExport_20241014235208.sfo      | 10/14/2024 7:51 PM | SFO File |      | 177 KB     |         |    |
| exportconfig.sfo                     | 10/14/2024 7:46 PM | SFO File |      | 23 KB      |         |    |
| DeviceExport-9fd9088e-7d04-11ef-a474 | 10/14/2024 7:18 PM | SFO File |      | 23 KB      |         |    |
| DeviceExport-bea34c00-8a80-11ef-88c6 | 10/14/2024 7:08 PM | SFO File |      | 24 KB      |         |    |

| e exportconfig.sfo | v | All Files | $\sim$ |
|--------------------|---|-----------|--------|
|                    |   | Open      | Cancel |
|                    |   | N         |        |

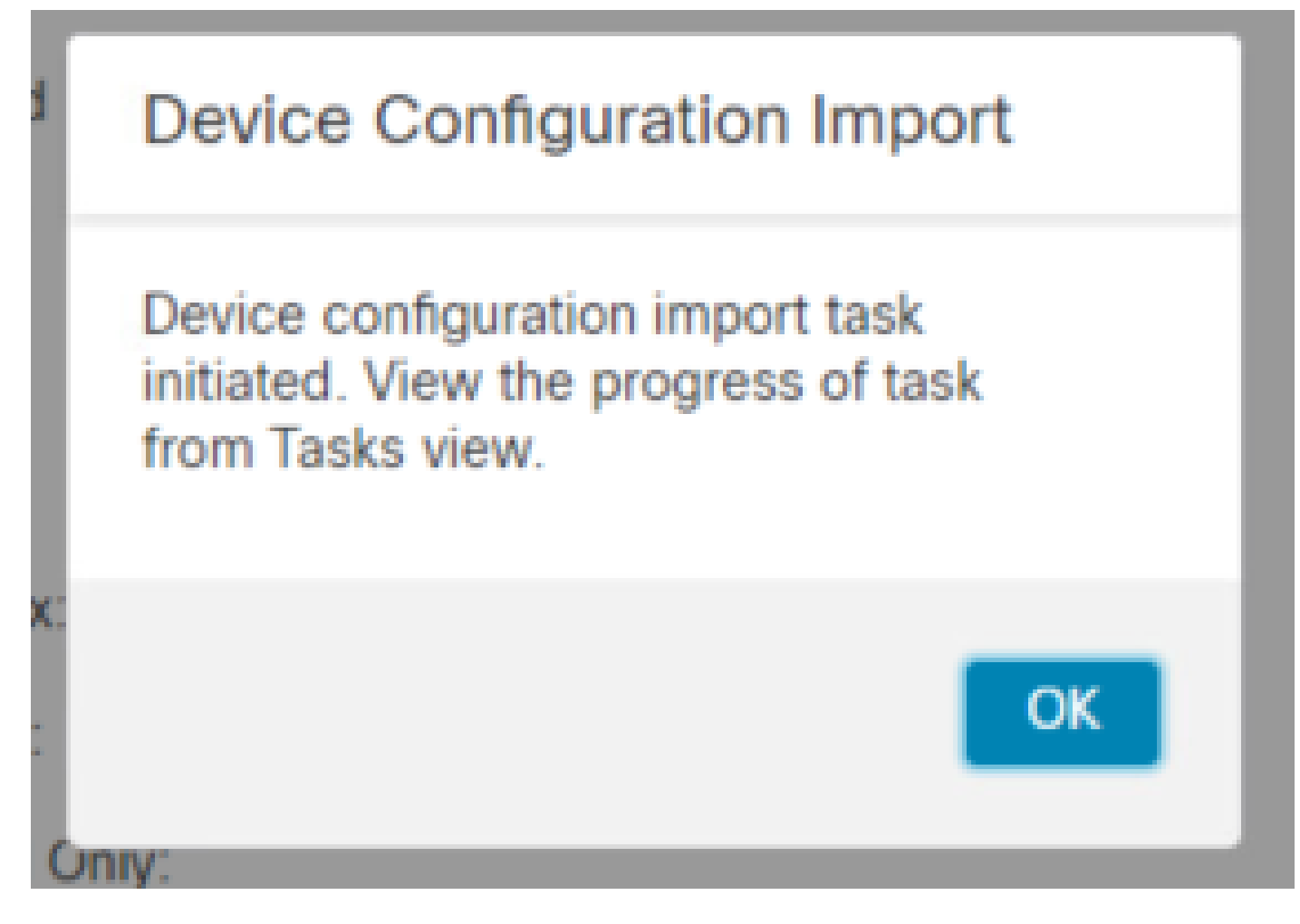

13. Finally, an alert is displayed and a report is generated automatically when the import is complete, allowing you to review the objects and policies that have been imported.

|                                             | Deploy      | ९ 🧳 🌣     | 🕜 admin 🔻    | cisco SECURE       |
|---------------------------------------------|-------------|-----------|--------------|--------------------|
| Deployments Upgrades 🚺 Health 🌘             | Tasks       |           | <b>(</b> ) s | Show Notifications |
| 20+ total 0 waiting 0 running 0 retrying    | 20+ success | 1 failure | Q Filter     |                    |
| Device Configuration Import                 |             |           |              |                    |
| Device configurations imported successfully |             |           |              | 6s 🗙               |

#### **Configuration Import Summary**

Initiated by: Initiated at: Tue Oct 15 00:40:18 2024

### Policies

Policies imported: 3

| Туре                                       | Name                                                                                |
|--------------------------------------------|-------------------------------------------------------------------------------------|
| PG.PLATFORM.AutomaticApplicationBypassPage | .9fd9088e-7d04-11ef-a474-<br>e9a89b197c24PG.PLATFORM.AutomaticApplicationBypassPage |
| PG.PLATFORM.PixInterface                   | .9fd9088e-7d04-11ef-a474-e9a89b197c24PG.PLATFORM.PixInterface                       |
| PG.PLATFORM.NgfwInlineSetPage              | .9fd9088e-7d04-11ef-a474-e9a89b197c24PG.PLATFORM.NgfwInlineSetPage                  |

# Verify

After completing the migration, verify that the FTD device is correctly registered and functioning with the destination FMC:

- Check the device status on the destination FMC.
- Make sure that all policies and configurations are correctly applied.
- Perform a test to confirm that the device is operational.

## Troubleshoot

If you encounter any issues during the migration process, consider these troubleshooting steps:

- Verify network connectivity between the FTD device and both FMCs.
- Make sure that the software version on both FMCs are the same.
- Check the alerts on both FMCs for any error message or warnings.

## **Related Information**

- <u>Cisco Secure Firewall Management Center Administration Guide</u>
- <u>Configure, Verify and Troubleshoot Firepower Device Registration</u>